## docomo つばめ~ルの指定受信(spモード)

## メール設定ページにアクセスする

- ■Androidスマートフォンの場合 dメニュー → お客様サポート → メール設定
- ドコモケータイ (spモード) の場合 ブラウザボタン → dメニュー・検索 → お客様サポート → メール設定
- **らくらくスマートフォンの場合** dメニュー・検索→お客様サポート→サービス・メールなどの設定(開く)→メール設定

## ②「指定受信/拒否設定」の設定をオンにする

| 』(二) 12:34<br>メール設定                  |
|--------------------------------------|
| メールアドレス」 @docomo.ne.jp               |
| メール基本設定                              |
| メールアドレスを希望する文字や電話番号に変更す<br>ることができます。 |
| メールアドレスの変更                           |
| 10モードのメールアドレスとモードのメールアド              |
| メールアドレス等を截別に受信/取否できます。               |
| 和史英信/拒否故定 >                          |
| 特定いに付メールを拒否できます。                     |
| 特定いれ付メール拒否設定 >                       |
| 大量送信者からのメールを拒否できます。                  |
| 大量送信者からのメール反否投定                      |
| • ŵ 🖙 !                              |

「詳細設定/拒否設定」を選択

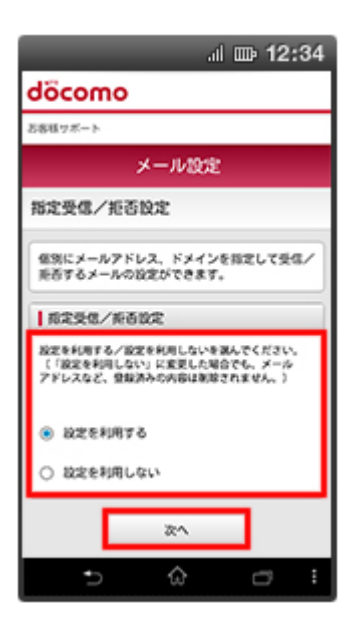

「設定を利用する」をチェックし 「次へ」を選択

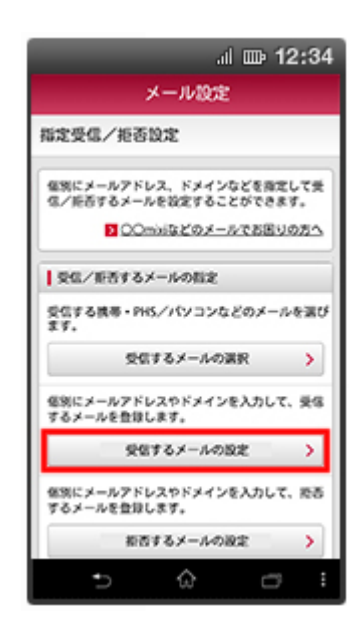

「受信するメールの設定」を選択

## ③つばめ~ルのアドレスを指定受信に登録する

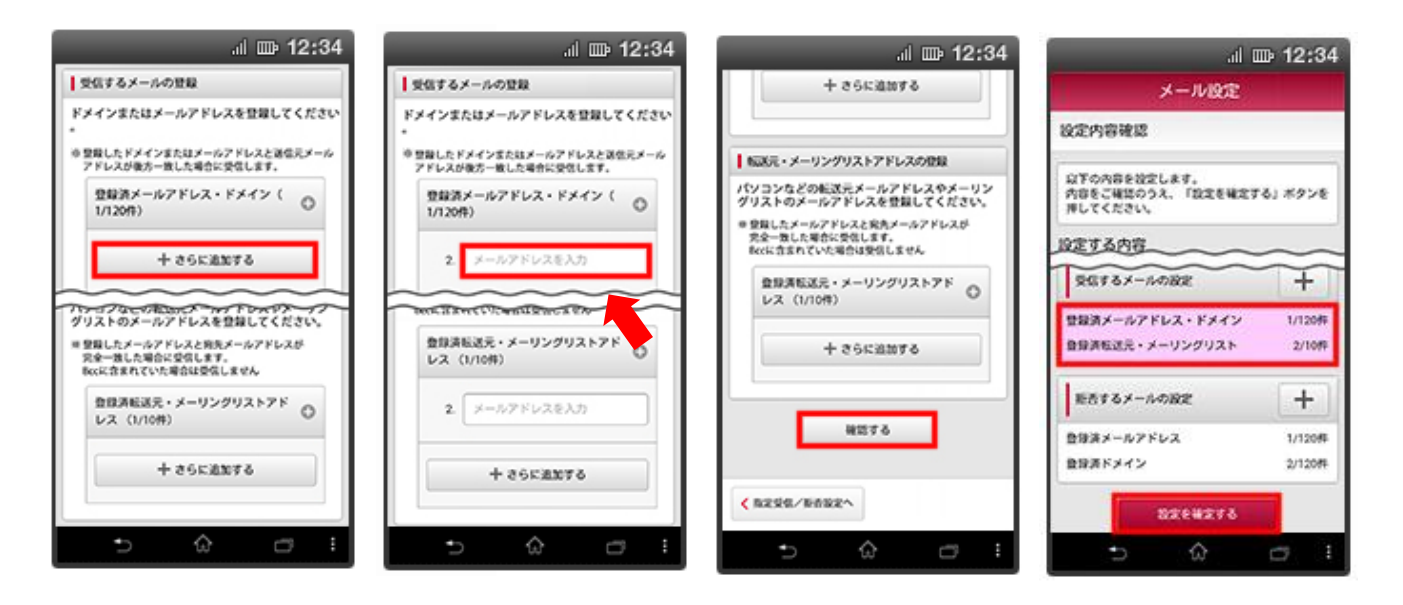

「+さらに追加する」を選択

「<u>insert-mail@city-tsubame.jp</u>」 を入力 「確認する」を選択

確認後「設定を確定する」を 押す 「設定完了」画面が表示され たら完了